## Come impostare LibreOffice per ipovedenti

LibreOffice per ipovedenti

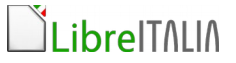

Al fine di impostare il documento di LibreOffice in modalità di colore a contrasto che consente una migliore leggibilità occorre svolgere le seguenti azioni:

1. Aprire LibreOffice Writer, cliccare sul menù Strumenti e sulla voce Opzioni

| 😕 🗐 💿 Senza nome 2 : 2 -                                 | LibreOffice Writer                    |                                                                                                    |                                                                                                    |
|----------------------------------------------------------|---------------------------------------|----------------------------------------------------------------------------------------------------|----------------------------------------------------------------------------------------------------|
| <u>File M</u> odifica <u>V</u> isualizza <u>I</u> nseris | sci F <u>o</u> rmato T <u>a</u> bella | Strumenti Fi <u>n</u> estra <u>?</u>                                                                                   |                                                                                                    |
| - 🖹 • 🐸 🖶 👒 🕑  🖴                                         | 🖹 🖳 🏷 🎎 📈 🛙                           | Ortografia e grammatica F7                                                                                             | III • 2/ 🖉 💼 🗑 ¶ 🔞 : k 💹 🗟 🕫 🗹 🛲 🗷 🕞 0 🔢 📆 杯 👥 🗟 💸                                                                |
| Stile predefinito 💌                                      | Verdana 💌                             | Lingya →<br>Conteggio parole                                                                                           | 詳 詳 徳 徳   ▲ ・ 整 ・ 効 ・   25                                                                                        |
| •                                                        | · · · 1 · · · <u>8</u> · ·            | Numerazione capitolo<br>Numerazione rig <u>h</u> e<br><u>N</u> ote a piè pagina/di chiusura                            | 6 x + - 7 · x + 8 · · x 9 · · + 10 · · · 11 x + 12 x + 13 · · x 14 · · + 15 · · · 16 x + 1 <u>2 x + 18 · · · </u> |
| -                                                        |                                       | Gallerja<br>Persistenza Immagini <u>W</u> eb                                                                           |                                                                                                    |
|                                                          |                                       | Database bib <u>l</u> iografico<br>Sorgente <u>R</u> ubrica                                                            |                                                                                                    |
|                                                          |                                       | Stampa guidata in serie                                                                                                |                                                                                                    |
| 2 1                                                      |                                       | O <u>r</u> dina<br>C <u>a</u> lcola Ctrl++<br>Aggiorna ,                                                               |                                                                                                    |
| m<br>                                                    |                                       | Macro<br>Gestione estensioni<br>Impostazioni filtro XML<br>Opzioni di correzione automatica<br>Personalizza<br>Opzioni |                                                                                                    |
| 0 - 0 0 0                                                |                                       | Agd-on ,                                                                                                    |                                                                                                    |
| -12                                                      |                                       |                                                                                                    |                                                                                                    |

2. Dal menù è possibile scegliere, con un clic, la voce **Aspetto** che compare nell'elenco a sinistra.

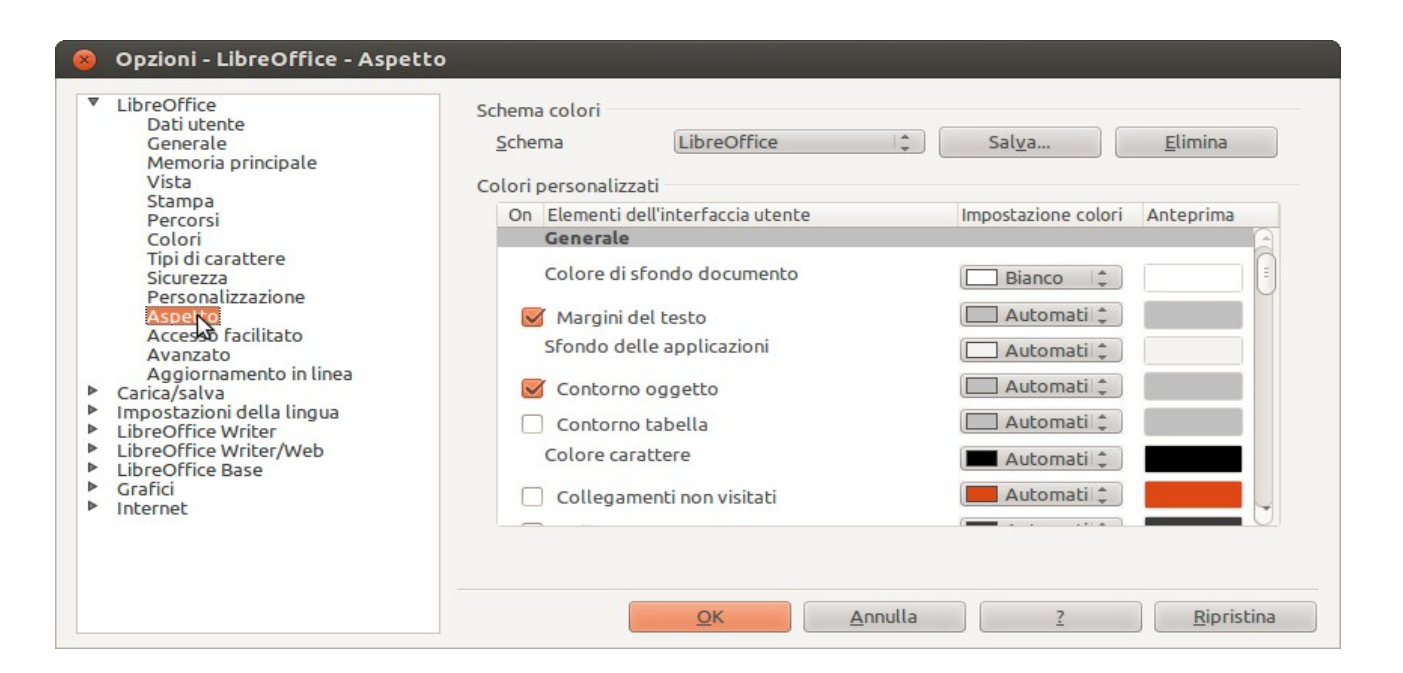

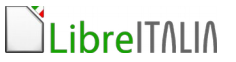

3. A questo punto si può selezionare il colore di sfondo del documento (che può essere nero o di altri colori che la persona ipovedente predilige).

| 8   | Opzioni - LibreOffice - Aspetto                                                                                                    |                                                                                                    |               |
|-----|----------------------------------------------------------------------------------------------------|----------------------------------------------------------------------------------------------------|---------------|
|     | Opzioni - LibreOffice - Aspetto<br>LibreOffice<br>Dati utente<br>Generale<br>Memoria principale<br>Vista<br>Stampa<br>Percorsi<br>Colori<br>Tipi di carattere<br>Sicurezza<br>Personalizzazione<br>Aspetto<br>Accesso facilitato<br>Avanzato<br>Aggiornamento in linea<br>Carica/salva<br>Impostazioni della lingua<br>LibreOffice Writer<br>LibreOffice Writer/Web<br>LibreOffice Base | Schema colori<br>Schema LibreOffice<br>Colori personalizzati<br>On Elementi dell'interfaccia utente Im<br>Generale<br>Colore di sfondo documento<br>Margini del testo<br>Sfondo delle applicazioni<br>Contorno oggetto<br>Contorno tabella<br>Colore carattere | Salva Elimina |
| A A | Grafici<br>Internet                                                                                                    | Collegamenti non visitati                                                                                                    | Automati ‡    |

4. E' ora possibile salvare, attribuendo un nome e facendo un clic su **Salva**, l'impostazione che si è appena creata.

| Colori personalizzati<br>On Elementi dell'interfaccia utente<br>Generale<br>Colore di sfondo documento                                                                                    | Impostazione colori Anteprima                                                                                                    |
|----------------------------------------------------------------------------------------------------|----------------------------------------------------------------------------------------------------|
| On Elementi dell'interfaccia utente<br>Generale<br>Colore di sfondo documento                                                                                                    | Impostazione colori Anteprima                                                                                                    |
| Colore di si ondo documento                                                                                                    |                                                                                                    |
| <ul> <li>Margini del testo</li> <li>Sfondo delle applicazioni</li> <li>Contorno oggetto</li> <li>Contorno tabella</li> <li>Colore carattere</li> <li>Collegamenti non visitati</li> </ul> | Nero       Image: Constraint of the second second sec |
|                                                                                                    | Sfondo delle applicazioni Contorno oggetto Contorno tabella Colore carattere Collegamenti non visitati                                                                                                    |

5. Dal menù laterale a sinistra è possibile fare un clic su **Accesso facilitato** per visualizzare le impostazioni che sono solitamente impostate per il programma.

| 8 | Opzioni - LibreOffice - Accesso                                                                                                    | facilitato                                                                                                    |
|---|----------------------------------------------------------------------------------------------------|----------------------------------------------------------------------------------------------------|
| ▼ | LibreOffice<br>Dati utente<br>Generale<br>Memoria principale<br>Vista<br>Stampa<br>Percorsi<br>Colori<br>Tipi di carattere<br>Sicurezza<br>Personalizzazione<br>Aspetto<br>Accesso facilitato<br>Avanzato<br>Aggiornamento in linea<br>Carica/salva<br>Impostazioni della lingua<br>LibreOffice Writer<br>LibreOffice Base<br>Grafici<br>Internet | Ulteriori opzioni  Usa il cursore per la selezione di testo nei documenti di sola lettura  Permetti animazioni  Permetti animazione testo  La casella suggerimenti si disattiva dopo  Opzioni per la visualizzazione a contrasto elevato  Riconosci automaticamente la modalità a contrasto elevato del sistema operativo Utilizza colore carattere automatico per la visualizzazione a schermo  Utilizza i colori di sistema per l'anteprima di stampa |
|   |                                                                                                    | OK <u>A</u> nnulla <u>?</u> <u>R</u> ipristina                                                                                                    |

6. Tra le opzioni presenti è necessario togliere la spunta da **Utilizza colori di sistema per l'anteprima di stampa**, per far sì che la stampa possa essere visualizzata con colori a contrasto come il documento.

I sistemi operativi Ubuntu e Sodilinux presentano un ambiente di configurazione che agevola le persone ipovedenti (interfaccia grafica di mouse, cursore e puntatore da poter personalizzare e caratteri ad alta leggibilità come Liberation Sans, Ubuntu mono e altri).

LibreOffice ha predittore di parola e correttore.